## Netscape 7 (新規設定)

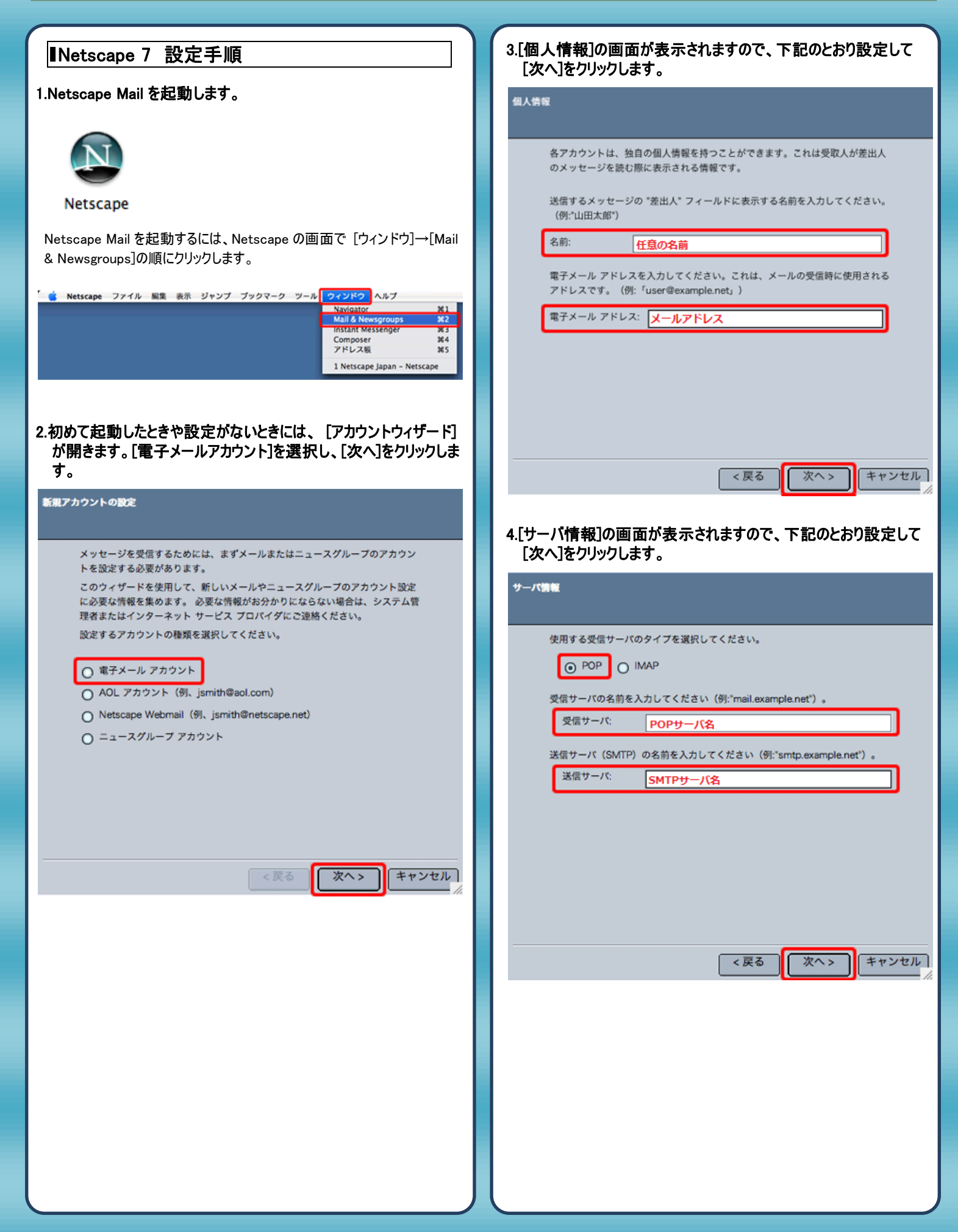

| 5.[ユーザー名]の画面が表示されますので、メールアドレスを入力し<br>て[次へ]をクリックします。<br>ユーザネ<br>電子メールのプロバイダから与えられたユーザ名を入力してください(例:<br>"tyamada")。<br>ユーザ名: メールアドレス                                                                                                    | 7.[完了しました!]の画面が表示されますので、[完了]をクリックします。以上で設定は終了です。[今すぐメッセージをダウンロード]に<br>すェックを入れると、すぐにメールを受信します。           XTOました!           以下の情報が正しいことを確認してください。           アカウント名:         任意の名前           ユーザ名:         メールアドレス           電子メールのアドレス:         メールアドレス           受信サーバ名:         POPサーバ名           受信サーバ名(SMTP):         SMTPサーバ名 |
|----------------------------------------------------------------------------------------------------|----------------------------------------------------------------------------------------------------|
| マスン キャンセル     マスン キャンセル     マスン キャンセル     マスン キャンセル     マスン キャンセル     マスン キャンセル     マスン キャンセル     マスン キャンセル     マスン キャンセル     マスン キャンセル     マスン キャンセル     マスン キャンセル     マスン キャン (例: ワーク アカウント、*     オーム アカウント、*     エース アカウント など)     アカウント      ビュース アカウント * など)     アカウント      ビュの名前 | はた了」をクリックしてこれらの設定を保存し、アカウント ウィザードを終了し<br>てください。<br>く戻る 一方了 キャンセル<br>8.[編集]→[Mail & Newsgroups アカウントの設定]の順にクリックし<br>ます。<br>Netscape ファイル 単葉 表示 ジャンプ メッセージ ツール<br>一<br>たに戻す 第2<br>りつ取り 第2<br>りつ取り 第2<br>レーーカル 第2<br>レーー                                                                                                    |
| <戻る<br>次へ> キャンセル                                                                                                    | ア:       選択         このメッセージを検索       第F         次を検索       第G         フォルダのプロパティ       Mail & Newsgroups アカウントの設定         高度な機能       メッセージを検索                                                                                                    |

| 9.[アカウントの設定]の画面が開きますので、[送信サーバ<br>(SMTP)]を開き下記のように変更して [ OK ] をクリックしま<br>す。 |                                                                          |
|----------------------------------------------------------------------------|--------------------------------------------------------------------------|
| マアカウント名                                                                    | 送信サーバ (SMTP) の設定                                                         |
| - ワーハ改定<br>- コピーとフォルダ<br>- アドレス<br>- ディスク スペース<br>- 受信確認                   | 複数のメール アカウントがある場合でも、送信サーバ (SMTP) は 1 つ指定するだけで済みま<br>す。送信サーバの名前を入力してください。 |
| しセキュリティ                                                                    | <sup>サーバ&amp;:</sup> SMTPサーバ名                                            |
| ユーカル クスルグ<br>送信サーバ (SMTP)                                                  | ポート: <u>587</u>                                                          |
|                                                                            | ◎ 名前とパスワードを使用する                                                          |
|                                                                            | ユーザ名:<br>メールアドレス<br>保護付きの複称 (SSL) を使用:                                   |
|                                                                            | ● しない ○ 使用可能な場合 ○ 常に                                                     |
|                                                                            | []]                                                                      |
| アカウントを追加                                                                   |                                                                          |
| (現象として10字)                                                                 |                                                                          |
|                                                                            |                                                                          |
| アカワントを崩除                                                                   |                                                                          |
| ヘルブ                                                                        | (キャンセル) OK                                                               |

10.以上で設定は完了です。

発行元:株式会社イージェーワークス
発効日:2012年4月16日 rev1
本マニュアルに記載されている内容の著作権は、
原則として株式会社イージェーワークスに帰属します。
著作権法により、当社に無断で転用、複製等することを禁じます。